## Предисловие

Важно знать:

- При установке обновления будет произведен полный сброс данных. Сохраните важные для вас файлы до начала процедуры обновления!!!

- Внимательно прочитайте данное руководство до конца, перед тем как приступить к обновлению. В случае если процедура обновления покажется Вам сложной, рекомендуем обратиться за помощью в авторизованный Сервисный Центр. Ошибочные действия в процессе обновления могут привести Ваше устройство в неработоспособное состояние!

- Это руководство пошагово описывает процедуру обновления ПО на планшете teXet X-pad SHINE 8.1 3G (revision 3). Название модели и ревизии указано в разделе «О планшетном ПК» в настройках планшета. Ни в коем случае не устанавливайте обновление ПО, если не уверены, что оно подходит к Вашему устройству по номеру модели и ревизии.

- Все имена файлов приведены исключительно как пример и могут отличаться.

- Для установки обновления Вам понадобится карта памяти microSD, на которой будет не менее 1ГБ свободного пространства.

- Обновление распространяется в виде ZIP архива, который не нужно распаковывать.

- Обновление устанавливается на устройство в режиме Recovery.

## 1. Подготовка к обновлению

- 1. Загрузите обновление ПО с сайта поддержки.
- 2. Скопируйте загруженный файл обновления в корневую папку microSD-карты, воспользовавшись планшетом или карт-ридером Вашего ПК.
- 3. Выключите устройство
- 4. Убедитесь, что карта памяти с файлом обновления установлена в устройство
- 5. Нажмите и удерживайте кнопку «+» («Громкость +», «Вверх»)
- 6. Продолжая удерживать кнопку «+» нажмите и удерживайте кнопку включения
- 7. После того как экран устройства включится, отпустите кнопки «+» и включения
- 8. Дождитесь загрузки устройства в режиме Recovery:

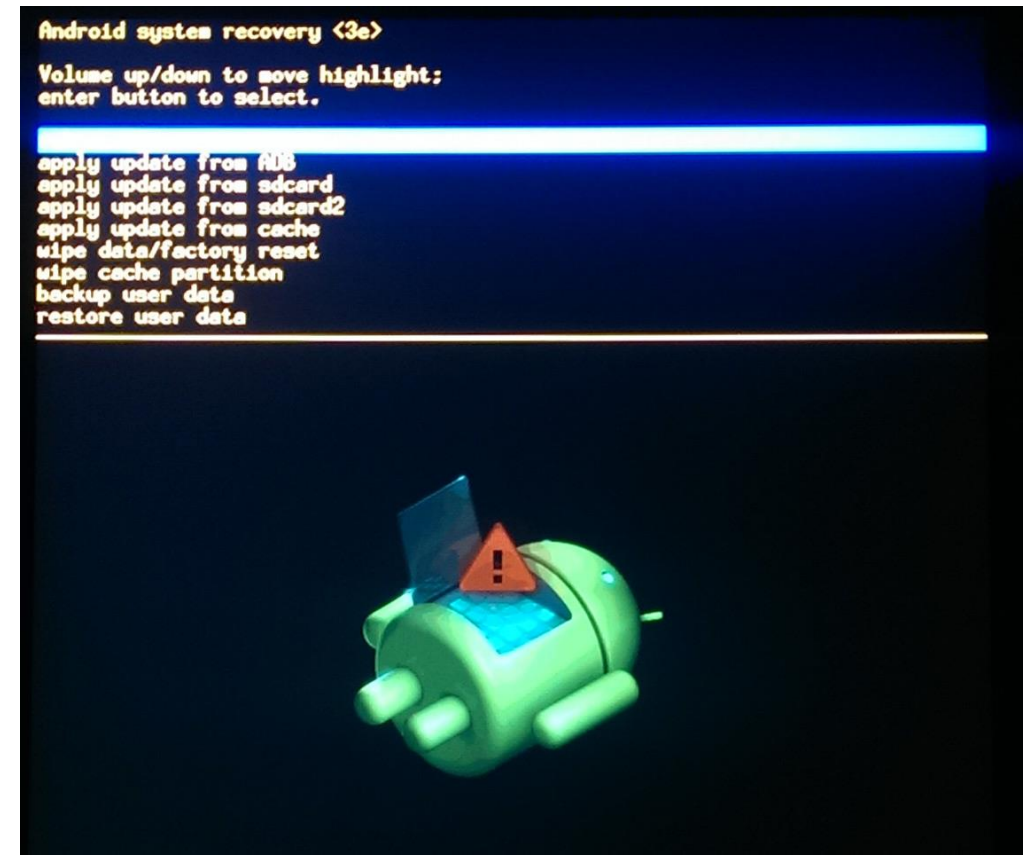

## 2. Установка обновления

Управление устройством в режиме Recovery осуществляется с помощью кнопок управления громкостью («+» и «-»). Кнопка «+» позволяет выбрать текущий пункт меню, тогда как кнопка «-» позволяет переместиться на следующий пункт меню.

1. Для установки обновления с помощью кнопки «-» выберите 4й по счету пункт меню, «apply update from sdcard2»:

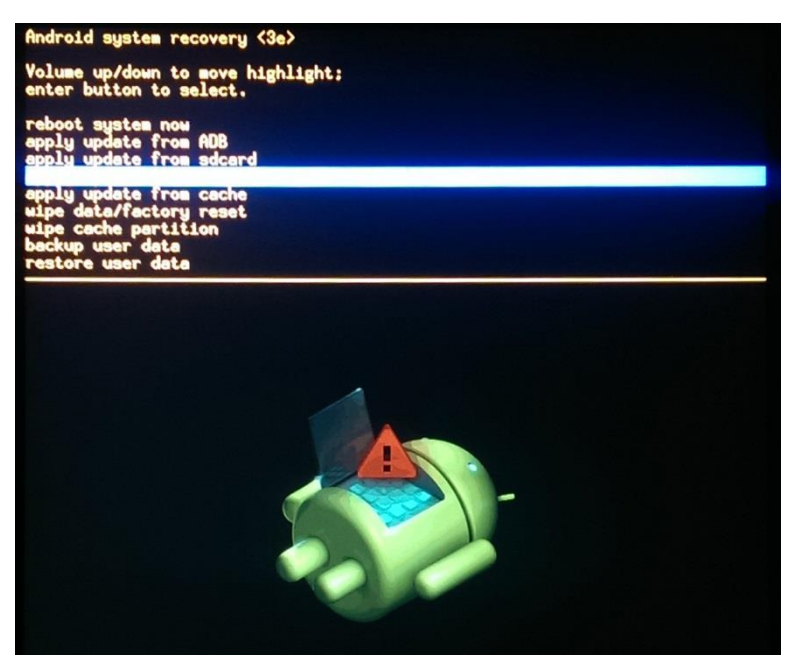

2. Нажмите кнопку «+», чтобы перейти к выбору файла обновления:

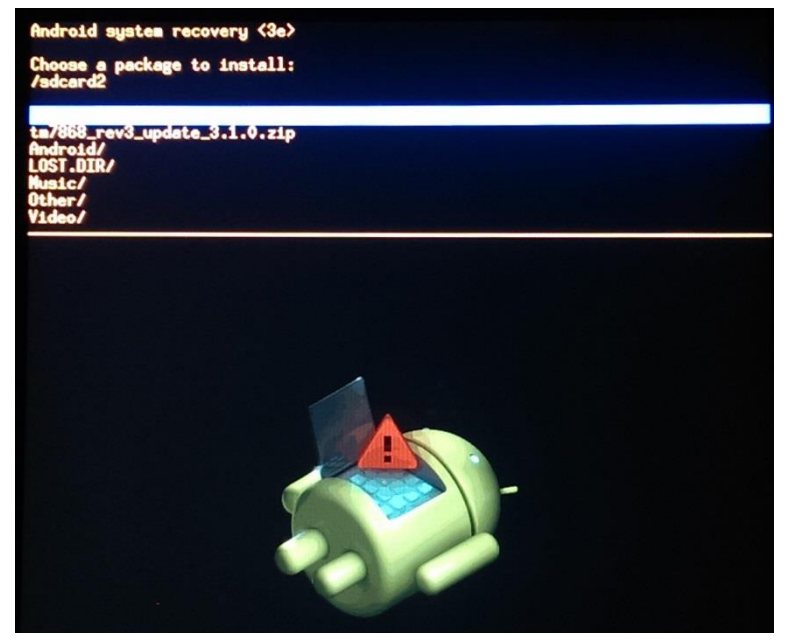

3. Выберите файл обновления с помощью кнопки «-». Положение нужного файла в списке на Вашем устройстве может отличаться от изображения:

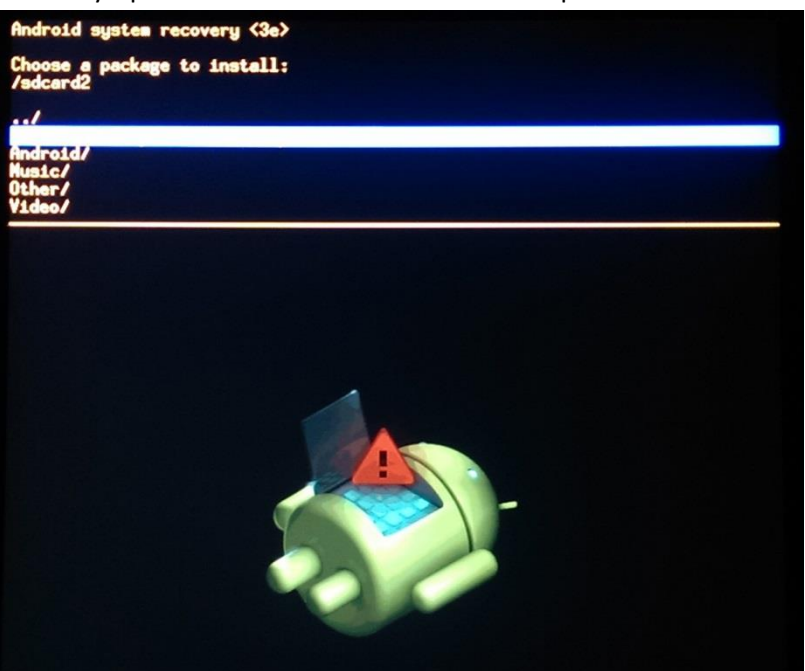

4. Нажмите кнопку «+» для начала установки обновления:

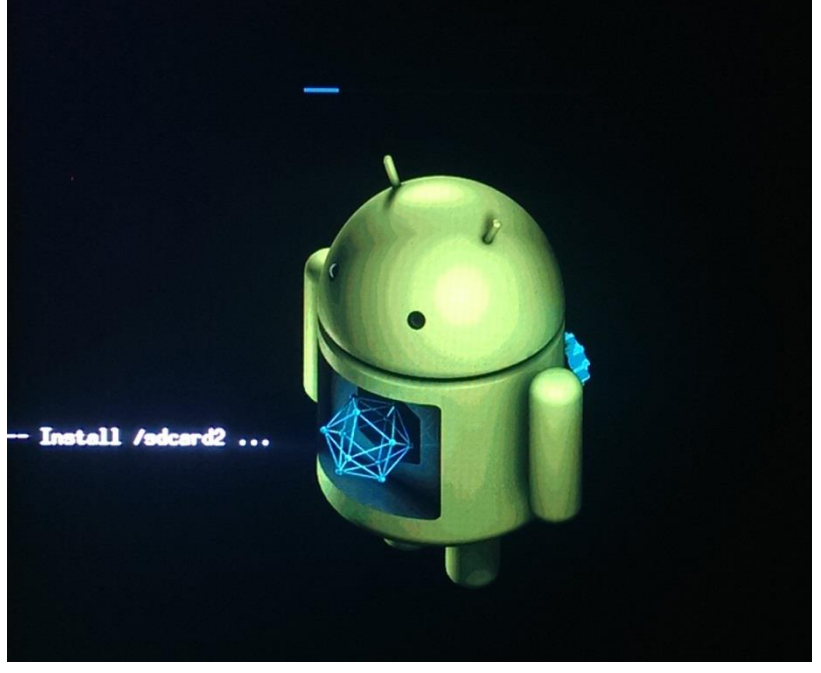

5. Установка займет некоторое время. Прогресс будет отображаться с помощью шкалы в верхней части экрана.

6. После завершения установки вновь появится меню Recovery, а в нижней части экрана будет сообщение о завершении установки (Install from sdcard2 complete.):

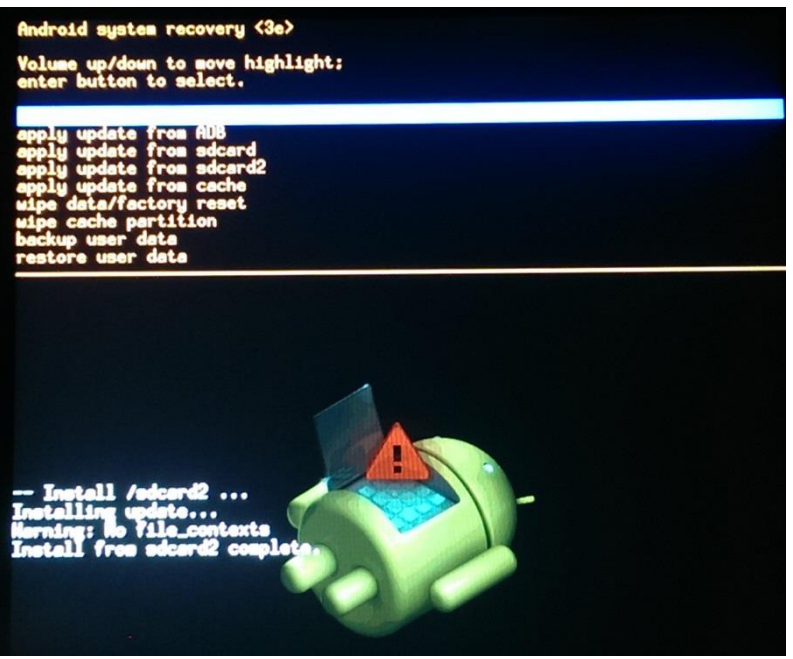

Установка обновления может занять до 5 минут. Не выключайте устройство, и не извлекайте карту памяти до завершения установки!

## 3. Сброс настроек устройства

Полный сброс настроек – необходимый шаг в процессе установки данного обновления ПО. Без форматирования внутренней памяти устройство будет работать некорректно.

1. С помощью кнопки «-» выберите пункт «wipe data/factory reset» и нажмите кнопку «+»:

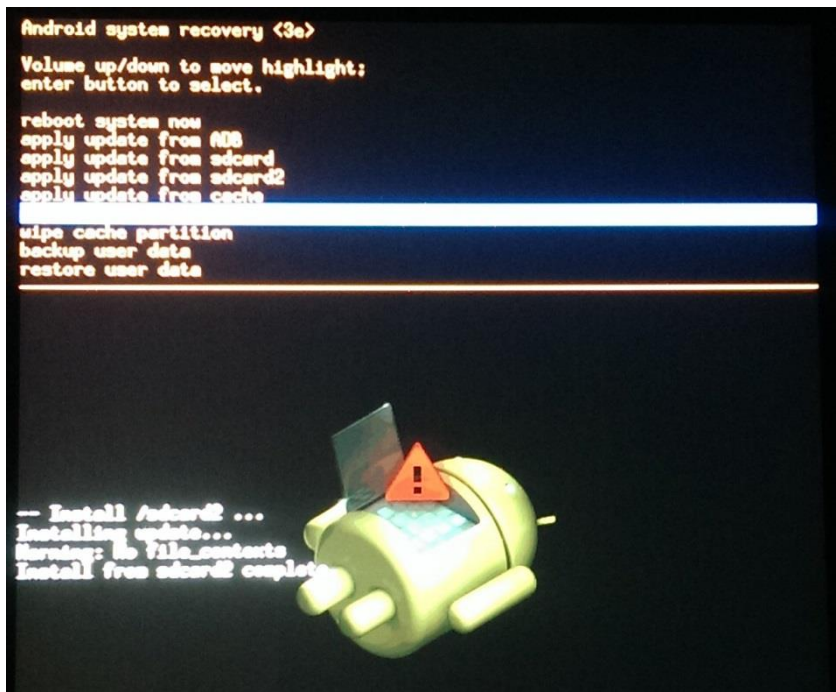

2. Появится меню для подтверждения сброса настроек и удаления данных с устройства:

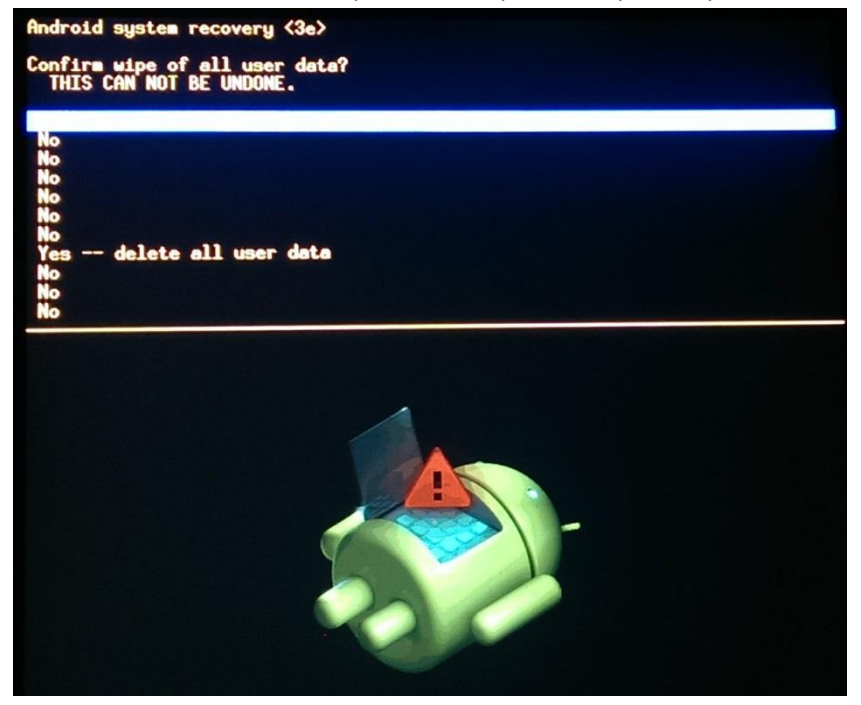

 Это меню является защитой от случайного стирания данных. Для подтверждения с помощью кнопки «-» необходимо выбрать пункт «Yes – delete all user data». Положение пункта на Вашем устройстве может отличаться от изображения:

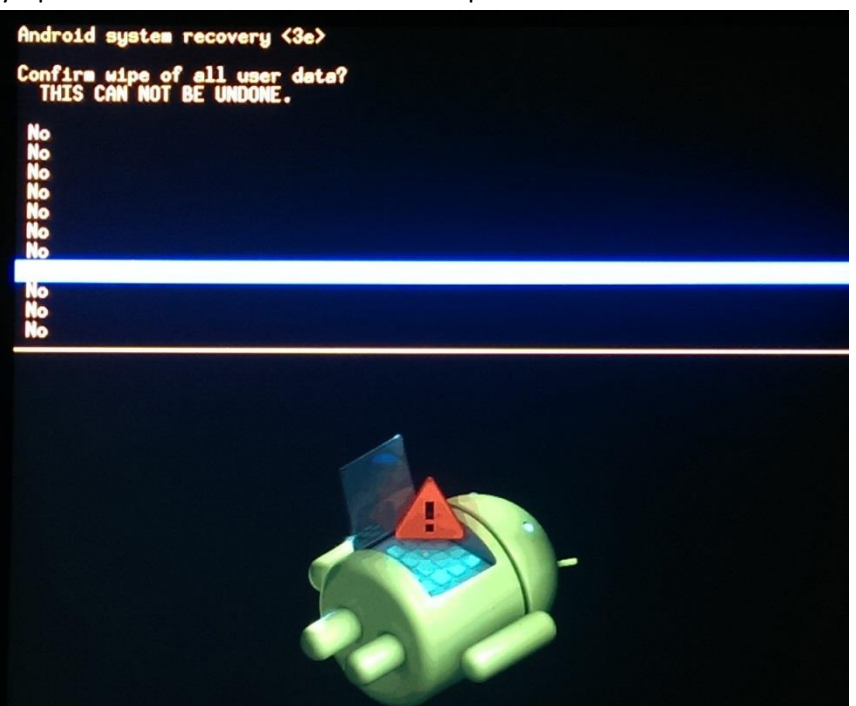

4. Нажмите кнопку «+», после чего устройство будет отформатировано. После того, как форматирование будет выполнено, появится меню Recovery:

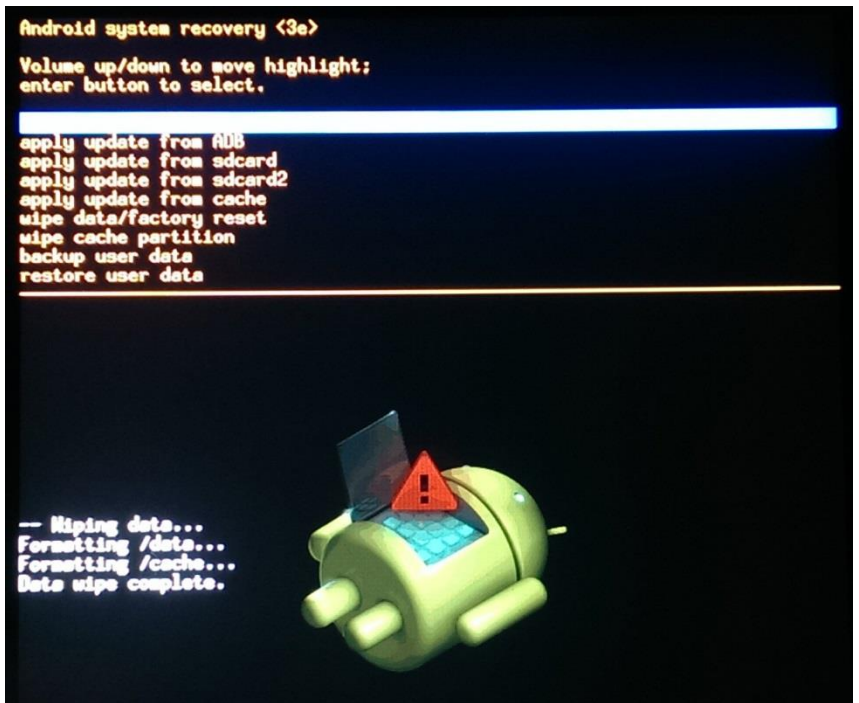

5. По умолчанию выбран самый первый пункт меню «reboot system now». Нажмите кнопку «+» для перезагрузки устройства.

Первая загрузка устройства после обновления ПО может занять до 5 минут. Пожалуйста, не выключайте и не перезагружайте устройство в течение этого времени.

Если устройство не загрузится за 5 минут, перезагрузите его (путем нажатия кнопки «Reset»).